## Instrukcja instalacji oprogramowania niezbędnego do realizacji przedmiotu "Inżynieria Układów i Systemów Scalonych"

Oprogramowanie niezbędne do realizacji przedmiotu:

- 1) Edytor topografii MAGIC (<u>http://opencircuitdesign.com/magic/</u>) wraz z plikami technologicznymi dla technologii CMOS AMI C5 (SCN3ME\_SUBM.30).
- 2) Symulator elektryczny LTSpice (<u>https://www.analog.com/en/design-center/design-tools-and-calculators/ltspice-simulator.html</u>)
- 3) Dowolny edytor tekstowy.

Oprogramowanie wymienione powyżej jest oprogramowaniem bezpłatnym (opensource/freeware) i możliwe do zainstalowania zarówno w systemach Windows 10/7/XP jak i Linux. Osoby zainteresowane mogą postąpić wg dwóch możliwych następujących scenariuszy:

- a) zainstalować samodzielnie ww. oprogramowanie,
- b) skorzystać z preinstalowanej przez prowadzących zajęcia wirtualnej maszyny Linux Ubuntu20LTS zawierającej skonfigurowane niezbędne oprogramowanie.

W przypadku a) należy samodzielnie, korzystając z podanych powyżej odnośników zainstalować wymagane oprogramowanie oraz je prawidłowo skonfigurować. Osoby chcące skorzystać z opcji b) powinny zainstalować oprogramowanie Oracle VirtualBox oraz dodatek Oracle VM VirtualBox Extension Pack (<u>https://www.virtualbox.org/wiki/Downloads</u>) a następnie skopiować plik z: <u>http://www.ue.eti.pg.gda.pl/~bpa/iuss/wall/software/Ubuntu20LTS/</u> do swojego katalogu domowego. Następnie należy zaimportować maszynę wirtualną poprzez wybranie menu *Plik/Zaimportuj urządzenie wirtualne* i wskazanie skopiowanego wcześniej pliku. Po dodaniu wirtualnej maszyny należy ją uruchomić poprzez wybranie nazwy dodanej maszyny (Ubuntu20TLS) i naciśniecie zielonej strzałki w prawo. Po chwili uruchomi się wirtualna maszyna. Użytkownik i hasło do zalogowania są takie same: "iuss" (bez cudzysłowu).

Dalsze informacje w poniższym dokumencie zakładają uruchomienie i zalogowanie do wirtualnej maszyny wskazanej powyżej.

## Sprawdzenie poprawności instalacji oprogramowania LTSpice.

W celu sprawdzenia poprawności działania oprogramowania klikamy na ikonę umieszczoną na lewym pasku a następnie wczytujemy dowolny plik symulacyjny i wykonujemy symulację. Przykładowy plik umieszczony jest w katalogu */home/iuss/designs/ltspice\_test*.

## Sprawdzenie poprawności instalacji oprogramowania Magic.

W celu sprawdzenia poprawności działania oprogramowania uruchamiamy terminal (np. przez kliknięcie na ikonę umieszczoną na lewym pasku) a następnie przechodzimy do katalogu roboczego i uruchamiamy program Magic i wczytujemy plik. Przykładowy plik z topografią znajduje się w katalogu *~/designs/magic\_test*. Zakładając, że właśnie ten plik chcemy wczytać i oglądnąć jego

topografię poszczególne polecenia wydawane w terminalu a następnie e programie Magic są następujące:

cd ~/designs/magic\_test (przejście do katalogu roboczego)

magic -T SCN3ME\_SUBM.30 & (uruchomienie programu Magic z wczytaniem odpowiedniego
pliku technologicznego)

menu File/Open.. i wybranie pliku test.mag (wczytanie przykładowej topografii)

**UWAGA:** jeśli uruchomi się program Magic bez podania pliku technologicznego pierwszą czynnością powinno być wczytanie odpowiedniego pliku poprzez menu Option/Tech Manager a następnie kliknięcie na czerwony napis **minimum** i wybranie prawidłowej technologii, która w przypadku zajęć IUSS jest następująca: **SCN3ME\_SUBM.30**. Po prawidłowym wybraniu technologii okno zatytułowane **techmgr** powinno wyglądać jak to przedstawiono poniżej.

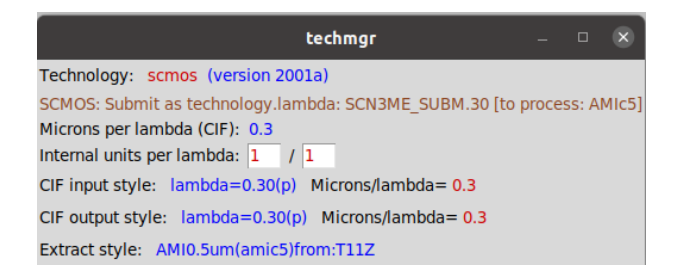

## Skrócona instrukcja wykonania laboratoryjnego ćwiczenia wstępnego

1) Utworzenie katalogu roboczego i wejście do niego (polecenia wydawane w terminalu):

a) cd ~/designs (przejście do ogólnego katalogu roboczego projektów),

- b) mkdir lab\_pre (utworzenie katalogu o nazwie lab\_pre),
- c) cd lab\_pre (wejście do katalogu lab\_pre),
- d) pwd (sprawdzenie bieżącego katalogu),

2) Uruchomienie symulatora, stworzenie pliku oraz wstępna symulacja:

a) kliknięcie w ikonę symulatora 🚾 (uruchomienie symulatora),

b) menu File/New schematic (utworzenie nowego pustego schematu elektrycznego),

c) menu File/Save as i wybranie katalogu /home/iuss/designs/lab\_pre i nazwy lab\_pre.asc (zapisanie schematu jako pliku lab\_pre.asc),

d) narysowanie schematu (rysunek poniżej) i jego symulacja (kliknięcie na przycisk umieszczony na górnym pasku symulatora), wcześniej do katalogu projektu należy ściągnąć plik z modelami tranzystorów: http://www.ue.eti.pg.gda.pl/~bpa/iuss/wall/software/SpiceModels/scn05mos59jmagic.lib

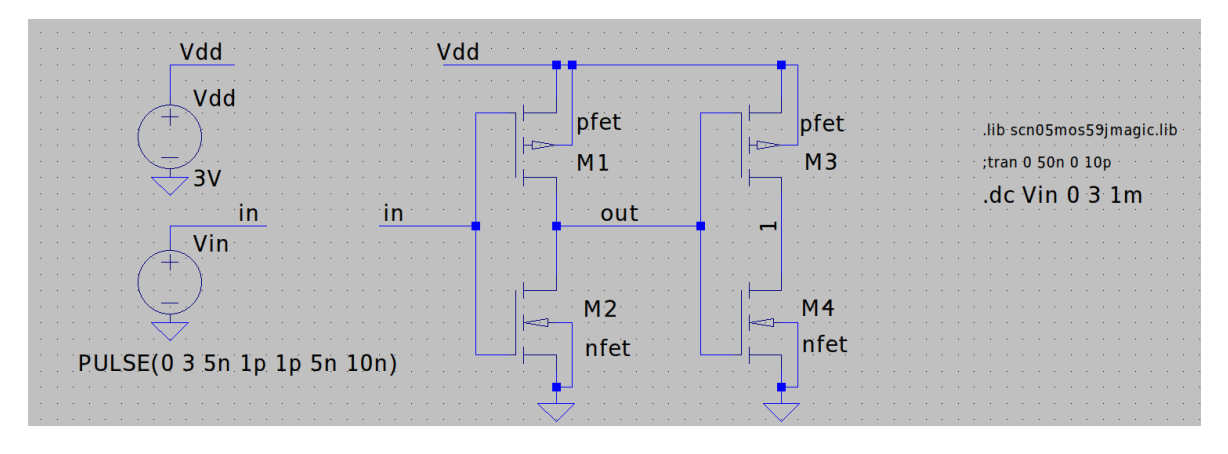

3) Uruchomienie edytora topografii oraz narysowanie i zapis topografii:

a) magic -T SCN3ME\_SUBM.30 & (uruchomienie programu Magic z wczytaniem odpowiedniego pliku technologicznego),

b) następnie należy narysować topografię i ją zapisać, okno edytora topografii po narysowaniu wygląda jak przedstawione poniżej, polecenie do zapisu :save lab\_pre ,

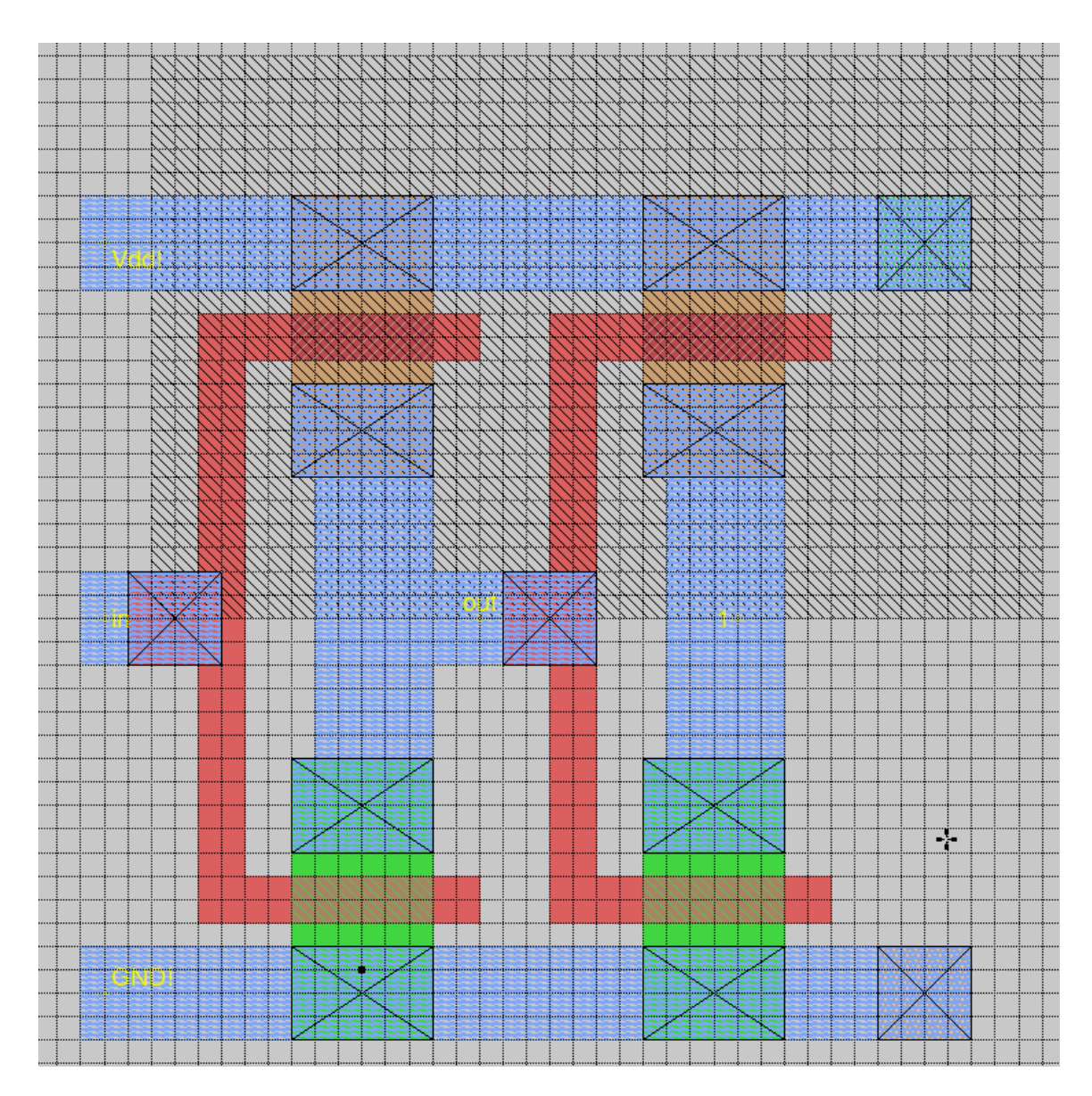

4) Ekstrakcja topografii, polecenia należy wydawać w programie Magic, kursor musi być w oknie graficznym!!!:

- a) :ext (ekstrakcja do wewnętrznego formatu programu Magic),
- b) :etx2spice scale off (ustawienie opcji nie używania skali wymiarów geometrycznych),
- c) :etx2spice (zamiana wewnętrznego formatu na format zgodny z symulatorami SPICE),

W wyniku ekstrakcji powstanie plik o nazwie **lab\_pre.spice** zawierający listę połączeniową wraz z elementami pasożytniczymi. Listę tą należy wczytać do symulatora w celu weryfikacji elektrycznej poprawności projektu.

5) Symulacja po ekstrakcji:

a) przełączamy się ponownie do programu symulatora 🗖

b) menu File/Save As i wybranie katalogu /home/iuss/designs/lab\_pre i nazwy lab\_pre\_tb.asc (zapisanie schematu jako pliku lab\_pre\_tb.asc),

c) w schemacie usuwamy tranzystory a pozostawiamy źródło zasilające, wejściowe i ustawione opcje tekstowe,

d) w schemacie dodajemy polecenie SPICE o treści: .inc lab\_pre.spice a następnie wykonujemy symulację, dodawanie sygnałów w takiej symulacji nie jest dostępne poprzez kliknięcie myszką bo nie mamy schematu, zamiast tego trzeba wybrać menu Plot Settings/Add Trace (Ctrl-A), wygląd schematu z usuniętymi tranzystorami i dodaną dyrektywą SPICE przedstawiony jest poniżej.

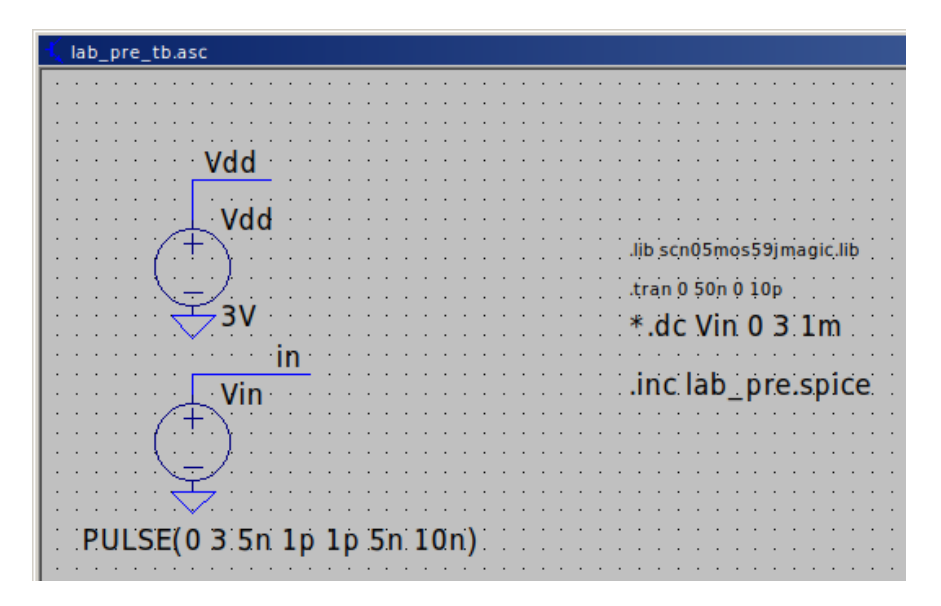